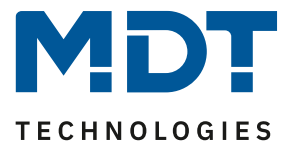

State 11/2020

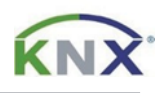

# **MDT Solution Proposal**

## Update of MDT products via DCA App

(Update Tool)

### Content

| Which devices can be updated via DCA App?   | . 2 |
|---------------------------------------------|-----|
| Which DCA App is required?                  | . 2 |
| How is the DCA App integrated into the ETS? | . 3 |
| How is the DCA App updated?                 | . 5 |
| How to update a device?                     | . 7 |
| Update failed (Bootloader Mode)             | . 8 |

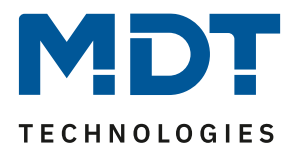

## Which devices can be updated via DCA App?

The following devices are currently updateable (state 11/2020):

| Glass Push Button II Smart (BE-GT2xx.01)       | from R3.0 |
|------------------------------------------------|-----------|
| Push Button Smart 86 (BE-TAS86/T.01)           | from R2.0 |
| Glass Push Button Light (BE-GTLxxx.x1)         | from R1.1 |
| Push Button Light 55/63 (BE-TAL55/63xx.x1)     | from R1.1 |
| LED-Controller (AKD-0x24V.02/AKD-0424R.02)     | from R3.0 |
| Dimming Actuator (AKD-0x01.02)                 | from R5.0 |
| Logic Module (SCN-LOG1.02)                     | from R4.0 |
| Safety Module (SCN-SAFE.01)                    | from R1.0 |
| Presence Detector MR16 (SCN-P360E3.03)         | from R4.0 |
| Presence Detector (SCN-x360xx.03)              | from R4.0 |
| Motion Detector 55 (SCN-BWM55x.x2)             | from R2.0 |
| Switch Actuator AKI (AKI-xx16.04)              | from R6.0 |
| RTC Smart 55/63 (SCN-RTx55/63S.02)             | from R1.0 |
| RTC/Humidity Sensor (SCN-TFS55/63.02)          | from R1.0 |
| RTC/Object Controller 55/63 (SCN-RTR55/630.02) | from R1.0 |
|                                                |           |

In the course of further technical development there will be more devices in the future. Please check the download/product databases. If a device can be updated, the DCA App is offered in the line below the product database. Here the example of the switch actuator AKI, series .04:

| [ | Download MDT product data                         |        |       |         |       |       |        |         |
|---|---------------------------------------------------|--------|-------|---------|-------|-------|--------|---------|
| Γ | Product data Switch Actuators:                    | Series | Date* | Version | ETS 3 | ETS 4 | ETS 5  | History |
|   | MDT Switch Actuator AKI from ETS 5.7.x            | .04    | 09/20 | V3.0    |       |       | prod   | pdf     |
|   | MDT DCA App for device update Switch Actuator AKI |        | 09/20 | 3.9     |       |       | etsapp | pdf     |

## Which DCA App is required?

The app for loading the symbols is required for the Glass Push Button II Smart and the Push Button Smart 86. The update tool is also implemented in this app:

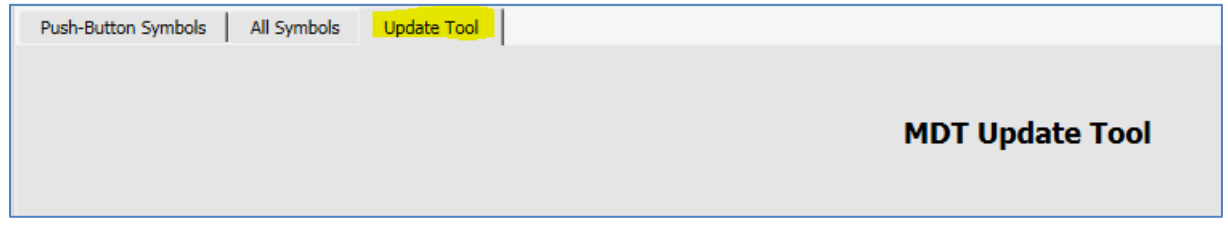

For all other devices, the "DCA App for device update" is required.

All apps can be found on the KNX.org homepage or directly on the MDT homepage in the download area under: <u>https://www.mdt.de/EN\_Downloads\_Productdata.html</u>

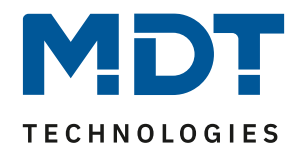

## How is the DCA App integrated into the ETS?

After downloading the DCA app, it can be added in ETS5 under the item "Apps". To open the window for the apps simply click on "Apps" with the left mouse button.

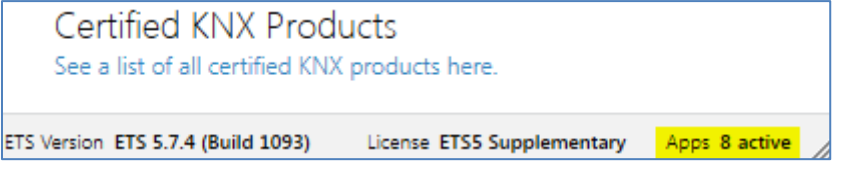

| App | DS  | <b>+</b> ℃               |                           | 6 aktiv / 14  | 4 installiert |
|-----|-----|--------------------------|---------------------------|---------------|---------------|
|     |     | Nal App installieren     | Hersteller                | Version       | Lizenz        |
| ~   | *   | Compatibility Mode App   | KNX Association           | 5.7.743.36956 | <b>A</b>      |
| ~   | *   | Dali Control IP 64       | MDT technologies GmbH     | 1.1.0.0       | 2/4           |
|     | 9   | Device Compare           | KNX Association           | 5.7.743.36956 | •             |
|     | G,  | Device Templates         | KNX Association           | 5.7.743.36956 | •             |
|     | ÷   | EIBlib/IP                | KNX Association           | 5.7.743.36956 | •             |
|     |     | Extended Copy            | KNX Association           | 5.7.743.36956 | •             |
| ~   | *   | Gruppenadressen-App      | MDT technologies GmbH     | 1.1.0.0       | 2/4           |
|     |     | Labels                   | KNX Association           | 5.7.743.36956 | •             |
| ~   | MET | MDT Bedienzentrale Smart | MDT technologies GmbH     | 1.2.0.0       | 2/4           |
| ~   | MET | MDT Glastaster II Smart  | MDT technologies GmbH     | 2.7.0.0       | 2/4           |
|     |     | Project Tracing          | KNX Association           | 5.7.743.36956 | •             |
|     |     | Replace Device           | KNX Association           | 5.7.743.36956 | •             |
| ~   | *   | SCN-DALI16/32.03         | MDT technologies GmbH     | 2.1.1.0       | 2/4           |
|     |     | Split and Merge          | KNX Association           | 5.7.743.36956 | •             |
|     |     | ETS Version ETS 5.7.2    | (Build 743) Lizenz ETS5 S | Supplementary | Apps 6 aktiv  |

In the "Apps" window, click with the left mouse button on the green "+" symbol.

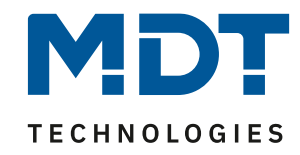

#### Then select the file of the app to be installed and click on "Open":

| Name                                      | Änderungsdatum 👻 | Тур          | Größe               |
|-------------------------------------------|------------------|--------------|---------------------|
| MDT_DCA_Update_Tool_v39.etsapp            | 23.11.2020 13:38 | ETSAPP-Datei | 5.183 KB            |
|                                           |                  |              |                     |
|                                           |                  |              |                     |
|                                           |                  |              |                     |
|                                           |                  |              |                     |
|                                           |                  |              |                     |
|                                           |                  |              |                     |
|                                           |                  |              |                     |
|                                           |                  |              |                     |
| Dateiname: MDT_DCA_Update_Tool_v39.etsapp |                  | •            | ETS Apps (*.etsapp) |
|                                           |                  |              | Öffnen 👻 Abbrechen  |

#### The APPs window now shows the installed app:

| Apps                  | + Ċ                      |                       | <b>7</b> aktiv / 19 | 5 installiert      |
|-----------------------|--------------------------|-----------------------|---------------------|--------------------|
|                       | Name                     | Hersteller            | Version             | Lizenz             |
| <ul> <li>*</li> </ul> | Compatibility Mode App   | KNX Association       | 5.7.743.36956       |                    |
| <ul> <li>*</li> </ul> | Dali Control IP 64       | MDT technologies GmbH | 1.1.0.0             | 2                  |
| <b>G</b>              | Device Compare           | KNX Association       | 5.7.743.36956       | •                  |
| - G                   | Device Templates         | KNX Association       | 5.7.743.36956       | •                  |
| -                     | EIBlib/IP                | KNX Association       | 5.7.743.36956       | •                  |
|                       | Extended Copy            | KNX Association       | 5.7.743.36956       | •                  |
| <ul> <li>*</li> </ul> | Gruppenadressen-App      | MDT technologies GmbH | 1.1.0.0             | 2                  |
|                       | Labels                   | KNX Association       | 5.7.743.36956       | •                  |
| V HET                 | MDT Bedienzentrale Smart | MDT technologies GmbH | 1.2.0.0             | <b>)</b> (         |
| V HET                 | MDT Glastaster II Smart  | MDT technologies GmbH | 2.7.0.0             | > <mark>/</mark> c |
|                       | Project Tracing          | KNX Association       | 5.7.743.36956       | •                  |
| Ę.                    | Replace Device           | KNX Association       | 5.7.743.36956       | •                  |
| *                     | SCN-DALI16/32.03         | MDT technologies GmbH | 2.1.1.0             | > <b>/</b> c       |
|                       | Split and Merge          | KNX Association       | 5.7.743.36956       | •                  |
| *                     | UpdateTool               | MDT technologies GmbH | 2.9.0.0             | > <mark>/</mark> < |

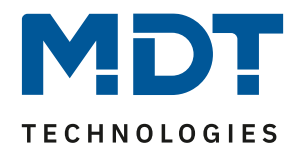

## How is the DCA App updated?

The DCA App can be updated directly in the ETS.

In the "Apps" window click with the left mouse button on the green "circle with arrow" symbol:

| Apps                  | + 🕰                      |                           | <b>7</b> aktiv / 19 | installiert |
|-----------------------|--------------------------|---------------------------|---------------------|-------------|
|                       | Name Sucha pach Undat    | ersteller                 | Version             | Lizenz      |
| *                     |                          | KINX Association          | 5.7.743.36956       | <b>A</b>    |
| *                     | Dali Control IP 64       | MDT technologies GmbH     | 1.1.0.0             | 2           |
| 9                     | Device Compare           | KNX Association           | 5.7.743.36956       | •           |
| - G                   | Device Templates         | KNX Association           | 5.7.743.36956       | •           |
|                       | EIBlib/IP                | KNX Association           | 5.7.743.36956       | •           |
|                       | Extended Copy            | KNX Association           | 5.7.743.36956       | •           |
| <ul> <li>*</li> </ul> | Gruppenadressen-App      | MDT technologies GmbH     | 1.1.0.0             | 2/4         |
|                       | Labels                   | KNX Association           | 5.7.743.36956       | •           |
| 🗸 ни                  | MDT Bedienzentrale Smart | MDT technologies GmbH     | 1.2.0.0             | 2           |
| 🗸 ни                  | MDT Glastaster II Smart  | MDT technologies GmbH     | 2.7.0.0             | 2           |
|                       | Project Tracing          | KNX Association           | 5.7.743.36956       | •           |
| 9                     | Replace Device           | KNX Association           | 5.7.743.36956       | •           |
| *                     | SCN-DALI16/32.03         | MDT technologies GmbH     | 2.1.1.0             | 2           |
|                       | Split and Merge          | KNX Association           | 5.7.743.36956       | •           |
| <ul> <li>*</li> </ul> | UpdateTool               | MDT technologies GmbH     | 2.0.0.0             | 2           |
|                       | ETS Version ETS 5.7.2    | (Build 743) Lizenz ETS5 : | Supplementary       | Apps 7 akti |

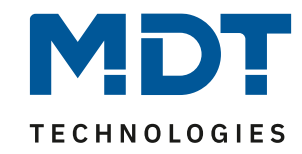

| Арр   | )S                                                                                                    | + 0                      |                       |                    |              | <b>7 aktiv</b> / 15 installiert |  |
|-------|----------------------------------------------------------------------------------------------------|--------------------------|-----------------------|--------------------|--------------|---------------------------------|--|
| Upda  | Updates sind für eine oder mehrere Apps verfügbar. Zur Installation der Updates muss die ETS5 neu gestartet werden. |                          |                       |                    |              |                                 |  |
| Jetzt | t inst                                                                                                    | allieren                 |                       |                    |              |                                 |  |
|       |                                                                                                    | Name                     | Hersteller            | Version            | Lizenz       |                                 |  |
| ~     | *                                                                                                    | Compatibility Mode App   | KNX Association       | 5.7.743.36956      | ,            |                                 |  |
| ~     | *                                                                                                    | Dali Control IP 64       | MDT technologies GmbH | 1.1.0.0            | > <b>/</b> < |                                 |  |
|       | ъ                                                                                                    | Device Compare           | KNX Association       | 5.7.743.36956      | •            |                                 |  |
|       | G,                                                                                                    | Device Templates         | KNX Association       | 5.7.743.36956      | •            |                                 |  |
|       | -                                                                                                    | EIBlib/IP                | KNX Association       | 5.7.743.36956      | •            |                                 |  |
|       |                                                                                                    | Extended Copy            | KNX Association       | 5.7.743.36956      | •            |                                 |  |
| ~     | *                                                                                                    | Gruppenadressen-App      | MDT technologies GmbH | 1.1.0.0            | > <b>/</b> < |                                 |  |
|       | <b></b>                                                                                                    | Labels                   | KNX Association       | 5.7.743.36956      | •            |                                 |  |
| ~     | MIT                                                                                                    | MDT Bedienzentrale Smart | MDT technologies GmbH | 1.2.0.0            | > <b>/</b> < |                                 |  |
| ~     | MET                                                                                                    | MDT Glastaster II Smart  | MDT technologies GmbH | 2.7.0.0            | > <b>/</b> < |                                 |  |
|       |                                                                                                    | Project Tracing          | KNX Association       | 5.7.743.36956      | •            |                                 |  |
|       |                                                                                                    | Replace Device           | KNX Association       | 5.7.743.36956      | •            |                                 |  |
| ~     | *                                                                                                    | SCN-DALI16/32.03         | MDT technologies GmbH | 2.1.1.0            | > <b>/</b> < |                                 |  |
|       |                                                                                                    | Split and Merge          | KNX Association       | 5.7.743.36956      | •            |                                 |  |
| ~     | *                                                                                                    | UpdateTool               | MDT technologies GmbH | Update verfügbar   | > <b>/</b> < |                                 |  |
|       |                                                                                                    |                          | ETS Version ETS 5.7.2 | (Build 743) Lizenz | ETS5 Supp    | olementary Apps 7 aktiv         |  |

#### If updates are found they can be installed directly. Press the "Install now" button:

#### The new version is displayed after the update.

| 🗸 🌟 UpdateTo | ool                  | MDT technolo  | gies GmbH 🛛    | 2.9.0.0     | 2            |
|--------------|----------------------|---------------|----------------|-------------|--------------|
|              | ETS Version ETS 5.7. | 2 (Build 743) | Lizenz ETS5 Su | pplementary | Apps 7 aktiv |

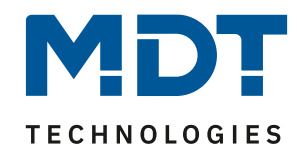

## How to update a device?

In the DCA App the current firmware of the device is first read out and compared to see if there is a more recent firmware.

If there is a newer firmware available it can be installed simply by clicking on "Update Device". Please note that during the update process do not leave the DCA Tool. The update may otherwise be aborted!

| MDT Update Tool                                                                                                    | App Version: 3.9                                         |
|----------------------------------------------------------------------------------------------------|----------------------------------------------------------|
|                                                                                                    |                                                          |
| Firmware version of the device                                                                                                    | 4.3                                                      |
| Newest version of Firmware                                                                                                    | 4.7                                                      |
| Update available!                                                                                                    |                                                          |
| Update Device                                                                                                    | ☑ Download application-<br>program after update process. |
| History Attention: Do not leave the DCA during the update process.                                                                                                    | Select<br>alternative firmware                           |
| R313/R47/R55<br>Datum: 04.09.2020<br>Bugfix: TW2 sporadic error on HCL/lock, switch-on value after bus voltage recovery<br>Improvement: save scenes, HCL without time (only R5.x) |                                                          |
|                                                                                                    |                                                          |
| Parameters / Group Objects / DCA /                                                                                                    |                                                          |

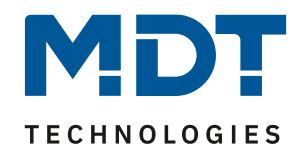

## **Update failed (Bootloader Mode)**

If the update is aborted, the device starts in bootloader mode.

The physical address remains the same.

In this case it should be possible to restart the update, if necessary restart the ETS once and trigger the version check of the device again.

Then the device should report with the bootloader version 0.1/0.2 or 0.3.

In no case the device will write itself out of order, but remains stuck in bootloader mode.

Here it makes no sense to try to assign a new physical address.

Updates can fail if the DCA app is left during the update, the bus traffic is too high or there are problems with the interface.